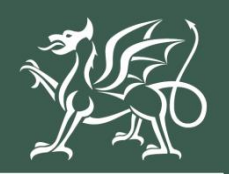

Llywodraeth Cymru Welsh Government

# Cynllun Buddsoddi mewn Rheoli Maethynnau

Ffenestr 2

Datgan Diddordeb Canllaw Sut i Gwblhau

#### Cynnwys

| Negeseuon Allweddol                                                                | 3      |
|------------------------------------------------------------------------------------|--------|
| Cofrestu ar gyfer RPW Ar-lein                                                      | 3      |
| Datgan Diddordeb Cynllun Buddsoddi mewn Rheoli Maethynnau<br>Canllaw Sut i Gwblhau | –<br>3 |
| Yn Dilyn Cyflwyno Llwyddiannus                                                     | 3      |
| Taliadau Gwledig Cymru Ar-lein - Hafan                                             | 4      |
| Tudalen Ceisiadau a Hawliadau                                                      | 7      |
| Cynllun Buddsoddi mewn Rheoli Maethynnau - Datganiad o<br>Ddiddordeb               | 8      |
| Parhau â'r Cais/Dechrau Eto                                                        | 9      |
| Cynllun Buddsoddi mewn Rheoli Maethynnau - Datganiad o<br>Ddiddordeb               | .11    |
| Hysbysiad Preifatrwydd                                                             | .12    |
| Cwestiynau Pwy sy'n Gymwys                                                         | .13    |
| Cymhwysder Grwp                                                                    | .14    |
| Eitemau Buddsoddiadol                                                              | .16    |
| Tudalen Gyflwyno – Gwallau, Gwybodaeth a Chrynodeb                                 | .19    |
| Tudalen Gyflwyno – Datganiadau ac Ymrwymiadau                                      | .20    |
| Tudalen Gyflwyno – Cyflwyno                                                        | .21    |
| Beth sydd yn digwydd Nesaf                                                         | .22    |
| Cysylltiadau                                                                       | .23    |
| RPW Ar-lein                                                                        | .23    |
| Ymholiadau - y Ganolfan Gyswllt i Gwsmeriaid                                       | .23    |
| Mynediad at swyddfeydd Llywodraeth Cymru ar gyfer pobl ag                          |        |
| anableddau neu anghenion arbennig                                                  | .23    |
| Gwefan Llywodraeth Cymru                                                           | .23    |

#### **Negeseuon Allweddol**

#### Cofrestu ar gyfer RPW Ar-lein

I gofrestru manylion eich busnes am y tro cyntaf, bydd angen ichi lenwi'r <u>ffurflen</u> <u>gofrestru ar-lein</u>. Darllenwch y canllaw ar <u>sut i gofrestru i gael rhagor o fanylion</u>. Gallwch newid y rhan fwyaf o fanylion eich busnes ar-lein. Ond os ydych am gofnodi newidiadau mawr, efallai y bydd Llywodraeth Cymru'n gofyn ichi am ragor o fanylion. Ffoniwch y Ganolfan Gyswllt i Gwsmeriaid am ragor o wybodaeth.

#### Datgan Diddordeb Cynllun Buddsoddi mewn Rheoli Maethynnau – Canllaw Sut i Gwblhau

Bydd y canllaw hwn yn rhoi cyfarwyddiadau manwl, cam wrth gam, ynghylch sut i lenwi eich Ffurflen Datgan Diddordeb Cynllun Buddsoddi mewn Rheoli Maethynnau.

Mae Llywodraeth Cymru yn darparu'r canllaw yn y Gymraeg a'r Saesneg, yn unol â Chynllun laith Gymraeg Llywodraeth Cymru.

Os ydych yn cael trafferth neu os nad ydych yn gallu gweld ein gwefan, ffoniwch Ddesg Gymorth RPW Ar-lein ar 0300 062 5004.

### Yn Dilyn Cyflwyno Llwyddiannus

Bydd crynodeb o'ch Ffurflen Datgan Diddordeb Cynllun Buddsoddi mewn Rheoli Maethynnau yn cael ei hychwanegu at dudalen 'Negeseuon' eich cyfrif RPW Ar-lein dan y teitl "Dogfennau wedi dod i law Taliadau Gwledig Cymru". Gwnewch yn siŵr eich bod yn gwirio'r wybodaeth a gyflwynwyd yn drylwyr. Os oes unrhyw wybodaeth yn anghywir, anfonwch ateb i'r Neges yn rhoi manylion eich pryderon. Dylech wneud hyn cyn gynted ag y bo modd ar ôl dod o hyd i wybodaeth anghywir.

Os ydych yn cael trafferth neu os nad ydych yn gallu gweld ein gwefan, ffoniwch Ddesg Gymorth RPW Ar-lein ar 0300 062 5004.

### Taliadau Gwledig Cymru Ar-lein - Hafan

Mewngofnodwch i'ch Cyfrif RPW Ar-lein – nodwch eich Enw Defnyddiwr a'ch Cyfrinair yn y blychau a chliciwch ar y botwm **Mewngofnodi**.

| cia GOV.UK                                                                              |                 |
|-----------------------------------------------------------------------------------------|-----------------|
| <b>BETA</b> Gwasanaeth newydd yw hwn - bydd eich <u>adborth</u> yn ein helpu i'w wella. |                 |
| Mewngofnodi gan<br>ddefnyddio Porth y<br>Llywodraeth                                    | English Cymraeg |
| Dynodydd Defnyddiwr (ID) Porth y Llywodraeth                                            |                 |
| Gallai hyn fod hyd at 12 o gymeriadau.                                                  |                 |
|                                                                                         |                 |
|                                                                                         |                 |
| Cyfrinair                                                                               |                 |
|                                                                                         |                 |
| Mewngofnodi                                                                             |                 |
| Creu manylion mewngofnodi                                                               |                 |
| Problemau wrth fewngofnodi                                                              |                 |
| Rwyf wedi anghofio'm cyfrinair                                                          |                 |
| <u>Rwyf wedi anghofio'm Dynodydd Defnyddiwr (ID) Porth y Llywodraeth</u>                |                 |
| <u>Rwyf wedi anghofio'm Dynodydd Defnyddiwr (ID) Porth y Llywodraeth a'm cyfrinair</u>  |                 |
|                                                                                         |                 |
| <u>Help gyda r dudalen non</u>                                                          |                 |

Os ydych yn cael trafferth neu os nad ydych yn gallu mynd i'ch cyfrif ar-lein, ffoniwch Desg Gymorth RPW Ar-lein ar 0300 062 5004.

Ar ôl i chi fewngofnodi i'ch cyfrif ar-lein fe welwch dudalen 'Hafan' RPW Ar-lein.

| Uyudatett Comment<br>Webs Covernment                                                                                                    | CRONFA AMAETHYDDOL EWROP AR GYFER<br>D ATBLYCU GWLEDIG: EWROP YN<br>BUDDSODDI MEWN ARADLEODD GWLEDIG<br>THE EUROPEAN ACRICULTURAL FUND FOR<br>RURAL DEYELOPMENT:<br>EUROPE INVESTING IN RURAL AREAS                                                                                                    |  |  |  |  |  |
|----------------------------------------------------------------------------------------------------|----------------------------------------------------------------------------------------------------|--|--|--|--|--|
| CRN:                                                                                                    | English Allgofnodi                                                                                                    |  |  |  |  |  |
| Hafan Fy Manylion 🔻 Tir 🔻 Gohebiaeth 12 🔻 Ffurflenni Contractau a Grantiau Bach 👻                                                                                                    |                                                                                                    |  |  |  |  |  |
| <b>Yn sgil Covid-19 mae'r dyddiad olaf ar gyfer cyflwyno ceisiadau SAF a Glastir - Tim Comin a'r dogfenna</b> cosbau am gyflwyno'n hwyr yn berthnasol o 16 Mehefin hyd 10 Gorffennaf. Nid yw'r geiriad yn y cais wedi'l de<br>hyn. 15 Mai yw'r dyddiad datgan o hyd ar gyfer tir rydych yn ei ddefnyddio.                                    | <b>u ategol wedi'i estyn hyd 15 Mehefin.</b> Bydd<br>diwygio er mwyn adlewyrchu'r dyddiadau newydd                                                                                                    |  |  |  |  |  |
| <b>Mae gofynion BPS o ran gwyrddu ar gyfer tyfu amrywiaeth o gnydau wedi'u dileu yn sgil y tywydd eitl</b><br>parhau i ddangos rhybuddion ynghylch tyfu amrywiaeth o gnydau – gallwch anwybyddu'r rhain. Mae gofynioi<br>parhaol ac AFfE yn parhau mewn grym; peidiwch ag anwybyddu'r rhybuddion hyn gan y bydd methiant i fodle<br>gwyrddu. | Mae gofynion BPS o ran gwyrddu ar gyfer tyfu amrywiaeth o gnydau wedi'u dileu yn sgil y tywydd eithriadol a Covid-19. Mae'n bosibl y bydd y SAF yn<br>parhau i ddangos rhybuddion ynghylch tyfu amrywiaeth o gnydau – gallwch anwybyddu'r rhain. Mae gofynion eraill o ran gwyrddu, gan gynnwys tir glas<br>parhaol ac AFfE yn parhau mewn grym; peidiwch ag anwybyddu'r rhybuddion hyn gan y bydd methiant i fodloni'r gofynion hyn yn effeithio ar eich taliad<br>gwyrddu. |  |  |  |  |  |
| Ar ôl i chi orffen eich sesiwn ar-lein, sicrhewch eich bod wedi allgofnodi a chau'r porwr.                                                                                                    |                                                                                                    |  |  |  |  |  |
| Wrth lenwi ceisiadau, gofalwch beidio â phwyso botwm yn ôl eich porwr.                                                                                                    |                                                                                                    |  |  |  |  |  |
| Negeseuon Rhyngoch chi ag RPW                                                                                                    | Dolenni defnyddiol                                                                                                    |  |  |  |  |  |
| Heb ei ddarlien       Dogfennau wedi dod i law Taliadau Gwledig Cymru / Documents received by RPW                                                                                                    | BCMS<br>Ffermio a gwybodaeth cynllun<br>TB mewn gwartheg<br>Symud ac adnabod anifeiliaid fferm<br>Cyswllt Ffermio<br>Map o'n swyddfeydd<br>Cronfa'r Môr a Physgodfeydd Ewrop                                                                                                    |  |  |  |  |  |

Er mwyn gweld ffurflen Datgan Diddordeb Cynllun Buddsoddi mewn Rheoli Maethynnau gallwch sgrolio i lawr y tudalen a'i ddewis o'r fan hon.

| Dechrau ffurflen                                                         |   |
|--------------------------------------------------------------------------|---|
| Ail-werthusiad Newid Prosiect                                            |   |
| Apêl Ar gael unrhyw bryd                                                 |   |
| Cadarnhau Data SFS 2024                                                  |   |
| Cais Cynllun Arallgyfeirio Amaethyddol                                   |   |
| Cais Grant Cynhyrchu Cynaliadwy                                          |   |
| Cais ar gyfer Cylch Ariannu Cyffredinol WMFS                             |   |
| Cais i Newid Prosiect Ar gael unrhyw bryd                                |   |
| Cynllun Adnoddau Naturiol Integredig – Cais am Grant i Ddatblygu Prosiec | t |
| Cynllun Buddsoddi mewn Rheoli Maethynnau – Datganiad o Ddiddordeb        |   |
| DOD Cynllun Cynllunio Creu Coetir                                        |   |
| Datganiad o Ddiddordeb ar gyfer Cynllun Cynefin Cymru                    |   |
| Datganiad o Ddiddordeb – Troi'n Organig                                  |   |
| Ffurflen Cynllun Datblygu Garddwriaeth                                   |   |
| Ffurflen Hawlio Grant Ar gael unrhyw bryd                                |   |
| Grantiau Bach - Amgylchedd Datganiad o Ddiddordeb                        |   |
| Grantiau Bach - Creu Coetir                                              |   |
| Grantiau Bach - Effeithlonrwydd - Datganiad o Ddiddordeb                 |   |
| Grantiau Bach - Gorchuddio Iardiau - Datganiad o Ddiddordeb              |   |
| Hawlio Gwaith Cyfalaf Ar gael unrhyw bryd                                |   |
|                                                                          |   |
| Hawlio am Waith Sylfaen Ar gael unrhyw bryd                              |   |

Neu gallwch clicio ar y tab 'Ffurflenni' ar eich tudalen hafan a'i ddewis o'r fan hon.

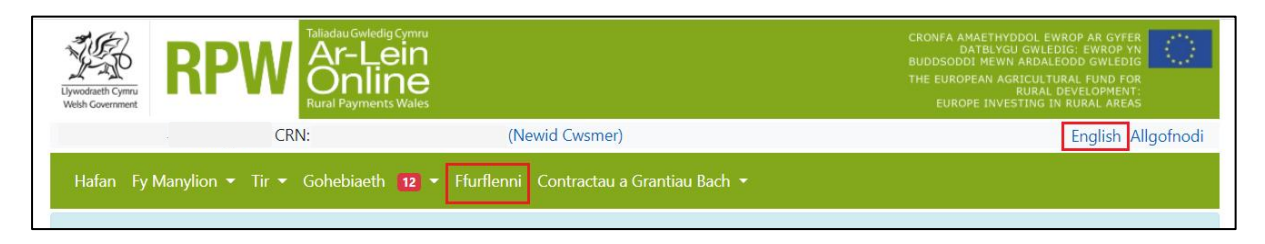

Bydd hyn yn mynd â chi i'r dudalen 'Ffurflenni'.

I newid yr laith ar unrhyw amser cliciwch y botwm ar y bar ar gornel dde uchaf Gwybodaeth RPW Ar-lein. Bydd hyn yn caniatáu ichi ddewis iaith eich Ffurflen Datgan Diddordeb Cynllun Buddsoddi mewn Rheoli Maethynnau.

#### Tudalen Ceisiadau a Hawliadau

Unwaith eich bod wedi dewis y tab 'Ffurflenni' cewch weld y Ceisiadau a'r Hawliadau sydd ar gael i chi eu llenwi.

Dewiswch Cynllun Buddsoddi mewn Rheoli Maethynnau - Datganiad o Ddiddordeb o'r rhestr.

| Talladau Gwledig Cymru<br>Dywdareth Cymru<br>Webh Covernment                                  | CRONFA AMAETHYDDOL EWROP AR GYFER<br>DATBLYGU GNILEDIG: EWROP YN<br>BUDDSODDI MEWN ARDALEODD GWLEDIG<br>THE EUROPEAN AGRICULTURAL FUND FOR<br>RURAL DEVELOPMENT:<br>EUROPE INVESTING IN RURAL AREAS |
|-----------------------------------------------------------------------------------------------|----------------------------------------------------------------------------------------------------|
| CRN:                                                                                          | English   Allgofnodi                                                                                                    |
| Hafan Fy Manylion * Tir * Gohebiaeth 🚺 * Ffurflenni Contractau a Grantiau Bach * Cynlluniau C | oetir                                                                                                    |
| Ffurflenni                                                                                    |                                                                                                    |
| Cynllun Popeth                                                                                | Dechrau ffurflen                                                                                                    |
| Heb eu hanfon Wrthi'n cael eu prosesu Wedi'u cwblhau                                          | Ail-werthusiad Newid Prosiect                                                                                                    |
| Cynllun y Taliad Sylfaenol 2024 Dyddiad pan gyrhaeddodd y cais (Ar-lein) - 08/05/2024         | Apêl<br>Ar gael unrhyw bryd                                                                                                    |
| Ar y gweill                                                                                   | Cadamhau Data SFS 2024                                                                                                    |
| Diweddarwyd Diwethaf - 28/06/2024                                                             |                                                                                                    |
| Ffurflen Cais Sengl 2024 Dyddiad pan gyrhaeddodd y cais (Ar-lein) - 08/05/2024                | Cais Cynllun Arallgyfeirio Amaethyddol                                                                                                    |
| Ar y gweill                                                                                   | Cais Grant Cynhyrchu Cynaliadwy                                                                                                    |
| Diweddarwyd Diwethaf - 08/05/2024                                                             |                                                                                                    |
|                                                                                               | Cais ar gyfer Cylch Ariannu Cyffredinol WMFS                                                                                                    |
|                                                                                               | Cais i Newid Prosiect<br>Ar gael unrhyw bryd                                                                                                    |
|                                                                                               | Cynllun Adnoddau Naturiol Integredig – Cais<br>am Grant i Ddatblygu Prosiect                                                                                                    |
|                                                                                               | Cynllun Buddsoddi mewn Rheoli Maethynnau<br>– Datganiad o Ddiddordeb                                                                                                    |
|                                                                                               | DOD Cynllun Cynllunio Creu Coetir                                                                                                    |
|                                                                                               | Datganiad o Ddiddordeb ar gyfer Cynllun<br>Cynefin Cymru                                                                                                    |

# Cynllun Buddsoddi mewn Rheoli Maethynnau - Datganiad o Ddiddordeb - Sut i Ddechrau

Unwaith eich bod wedi darllen y Llyfryn Rheolau Cyffredinol Cynllun Buddsoddi mewn Rheoli Maethynnau yn <u>Grantiau a Thaliadau Gwledig Llywodraeth Cymru</u>. Cliciwch y botwm '**Dechrau'** i ddechrau eich Datganiad o Ddiddordeb.

| Livedfarth Covernment                                                                                                    | Swledig Cymru<br>Lein<br>Nine<br>yments Wales                            |                                                    |                                                   | CRONFA AMAETHYDDOL EWROP AR GYFER<br>DATBLYGU GWLEDIG: EWROP YN<br>BUDDSODD MEWN ARDALEODG GWLEDIG<br>THE EUROPEAN AGRICULTURAL FUND FOR<br>RURAL DEVELOPMENT:<br>EUROPE INVESTING IN RURAL AREAS |
|----------------------------------------------------------------------------------------------------|--------------------------------------------------------------------------|----------------------------------------------------|---------------------------------------------------|----------------------------------------------------------------------------------------------------|
| CRN                                                                                                    |                                                                          |                                                    |                                                   | English   Allgofnodi                                                                                                    |
| Hafan Fy Manylion 🔻 Tir 🔻 Gohebia                                                                                                   | aeth 🚹 🔭 Ffurfle                                                         | nni Contractau a G                                 | rantiau Bach 👻 Cynll                              | uniau Coetir                                                                                                    |
| Dechrau Cais dechrau c                                                                                                    | ais neu haw                                                              | liad                                               |                                                   |                                                                                                    |
| Rydych wedi gofyn am gael llenwi'r cais car                                                                                         | nlynol ar-lein: <b>Cynllu</b>                                            | ın Buddsoddi mewn                                  | Rheoli Maethynnau                                 | – Datganiad o Ddiddordeb.                                                                                                    |
| Bydd RPW Ar-lein yn gofyn i chi am yr wyb<br>gallwch adael y broses ar unrhyw adeg. Os<br>wybodaeth y byddwch wedi'i nodi yn eich s | odaeth sydd ei han <u>o</u><br>ydych chi'n gadael y<br>sesiwn flaenorol. | jen ar y ffurflen. Drwy<br>/ ffurflen, gallwch ddy | r ddechrau llenwi'r ffu<br>rchwelyd yn ôl ati ryw | flen ar-lein, nid ydych yn ymrwymo i'w chyflwyno ar-lein;<br>oryd arall i'w chwblhau. Bydd RPW Ar-lein wedi arbed yr                                                                              |
| Ni fydd y ffurflen yn cael ei hanfon i Lywodr<br>gwneud newidiadau iddi gyda RPW Ar-lein.                                           | raeth Cymru nes eic                                                      | h bod yn clicio ar 'An                             | fon' ar ddiwedd y bro:                            | es. Unwaith eich bod wedi'i chyflwyno, ni fyddwch yn gallu                                                                                                    |
| Mae'n rhaid i chi anfon y ffurflen i Lywodrae<br>wedi dechrau ei llenwi'r ffurflen cyn                                              | eth Cymru erbyr                                                          | Ni fyd                                             | dwch yn gallu anfon e                             | ich ffurflen ar ôl y dyddiad hwn hyd yn oed os ydych chi                                                                                                    |
| Os oes gennych chi broblemau yn llenwi <b>Cy</b><br>Gwsmeriaid' am ragor o gymorth.                                                 | nllun Buddsoddi n                                                        | newn Rheoli Maethy                                 | ynnau – Datganiad o                               | Ddiddordeb yna gallwch chi gysylltu â'r 'Ganolfan Gyswllt i                                                                                                    |
| Cofiwch wneud yn siŵr bod Manylion y Cws<br>drwy glicio ar y dolenni Manylion y Cwsmei                                              | smer a'r Dewisiadau<br>r neu Dewisiadau Ar                               | Ar-lein a nodir isod y<br>-lein isod.              | yn gywir cyn anfon y f                            | iurflen. Os ydyn nhw'n anghywir, gallwch eu newid nawr                                                                                                    |
| Manylion y Cwsmer<br>Enw Masnachu                                                                                                   |                                                                          |                                                    | Dewisiadau Ar-lein<br>E-bost ynte neges d         | estun (SMS)                                                                                                    |
| Cyfeiriad                                                                                                    |                                                                          |                                                    | Cyfeiriad e-bost                                  |                                                                                                    |
|                                                                                                    |                                                                          |                                                    | Rhif ffôn symudol                                 |                                                                                                    |
| Côd Post                                                                                                    |                                                                          |                                                    |                                                   |                                                                                                    |
| Rhif Ffôn                                                                                                    |                                                                          |                                                    |                                                   |                                                                                                    |
| Cyfeiriad e-bost                                                                                                    |                                                                          |                                                    |                                                   |                                                                                                    |
| Nifer y Partneriaid                                                                                                    |                                                                          |                                                    |                                                   |                                                                                                    |
| Dechrau Canslo                                                                                                    |                                                                          |                                                    |                                                   |                                                                                                    |
|                                                                                                    | Dogfennau<br>Canllaw                                                     | Cysylltwch â ni                                    | Datganiad<br>Hawlfraint                           | Datganiad<br>Hygyrchedd                                                                                                    |

Mae'r dudalen hon yn rhoi gwybodaeth ichi cyn ichi ddechrau ar y cais. Mae'n cynnwys dolen at Ganolfan Cyswllt Cwmeriaid rhag ofn y bydd ei hangen arnoch, a'r Manylion Cwsmer a'r Dewisiadau Ar-lein sydd gennym ar eich cyfer. Dylech wirio a newid y rhain cyn dechrau ar eich cais os ydynt yn anghywir.

#### Parhau â'r Cais/Dechrau Eto

Unwaith y byddwch wedi dechrau ar eich cais, gallwch ddewis ei adael a dychwelyd ato eto. Os ydych am fynd yn ôl i weithio ar gais yr ydych wedi ei ddechrau eisoes, yna bydd modd i chi Barhau (botwm glas ar waelod y sgrîn), neu Ddechrau Eto drwy glicio'r ddolen a ddangosir ar y sgrinlun isod:

| Taladau Gwledig Cymru<br>Ar-Lein<br>Online<br>Rural Payments Wales                                                                                                    | CRONFA AMAETHYDDOL EWROP AR GYFER<br>DATBLYGU GWLEDIG: EWROP YN<br>BUDDSODDI MEWN ARDALEDOD GWLEDIG<br>THE EUROPRAN AGRUCUTWAL, FUND FOR<br>RURAN DEVELOPPENT:<br>EUROPE INVESTING IN RURAL AREAS                         |
|----------------------------------------------------------------------------------------------------|----------------------------------------------------------------------------------------------------|
| CRN:                                                                                                    | English   Allgofnodi                                                                                                    |
| Hafan Fy Manylion 🔭 Tir 🍷 Gohebiaeth 🚺 🍷 Ffurflenni Contrac                                                                                                    | tau a Grantiau Bach 🝷 Cynlluniau Coetir                                                                                                    |
| Parhau â Chais parhau â chais neu hawliad                                                                                                    |                                                                                                    |
| Rydych wedi gofyn am gael llenwi'r cais canlynol ar-lein: <b>Cynllun Buddsodd</b><br>eich ffurflen. Cliciwch ar 'Parhau' i symud ymlaen â <b>Cynllun Buddsoddi mew</b>                                                                  | <b>i mewn Rheoli Maethynnau – Datganiad o Ddiddordeb.</b> Rydych wrthi'n gweithio ar<br><b>vn Rheoli Maethynnau – Datganiad o Ddiddordeb.</b>                                                                             |
| Cewch ddewis dileu'ch <b>Cynllun Buddsoddi mewn Rheoli Maethynnau – D</b><br>newidiadau sydd wedi'u gwneud ers ichi ddechrau'ch <b>Cynllun Buddsoddi m</b><br><b>mewn Rheoli Maethynnau – Datganiad o Ddiddordeb</b> newydd â'r data di | atganiad o Ddiddordeb presennol a dechrau eto. Trwy wneud, byddwch yn dadwneud y<br>newn Rheoli Maethynnau – Datganiad o Ddiddordeb a llenwir y Cynllun Buddsoddi<br>weddaraf. Os ydych am wneud, cliciwch 'Dechrau Eto'. |
| Bydd RPW Ar-lein yn gofyn i chi am yr wybodaeth sydd ei hangen ar y ffurfle<br>gallwch adael y broses ar unrhyw adeg. Os ydych chi'n gadael y ffurflen, gall<br>wybodaeth y byddwch wedi'i nodi yn eich sesiwn flaenorol.               | en. Drwy ddechrau llenwi'r ffurflen ar-lein, nid ydych yn ymrwymo i'w chyflwyno ar-lein;<br>wch ddychwelyd yn ôl ati rywbryd arall i'w chwblhau. Bydd RPW Ar-lein wedi arbed yr                                           |
| Ni fydd y ffurflen yn cael ei hanfon i Lywodraeth Cymru nes eich bod yn clicio<br>gwneud newidiadau iddi gyda RPW Ar-lein.                                                                                                    | o ar 'Anfon' ar ddiwedd y broses. Unwaith eich bod wedi'i chyflwyno, ni fyddwch yn gallu                                                                                                    |
| Mae'n rhaid i chi anfon y ffurflen i Lywodraeth Cymru erbyn<br>wedi dechrau ei llenwi'r ffurflen cyn                                                                                                    | Ni fyddwch yn gallu anfon eich ffurflen ar ôl y dyddiad hwn hyd yn oed os ydych chi                                                                                                    |
| Os oes gennych chi broblemau yn llenwi <b>Cynllun Buddsoddi mewn Rheoli</b><br>Gwsmeriaid' am ragor o gymorth.                                                                                                    | Maethynnau – Datganiad o Ddiddordeb yna gallwch chi gysylltu â'r 'Ganolfan Gyswllt i                                                                                                    |
| Cofiwch wneud yn siŵr bod Manylion y Cwsmer a'r Dewisiadau Ar-lein a nod<br>drwy glicio ar y dolenni Manylion y Cwsmer neu Dewisiadau Ar-lein isod.                                                                                     | lir isod yn gywir cyn anfon y ffurflen. Os ydyn nhw'n anghywir, gallwch eu newid nawr                                                                                                    |
| Manylion y Cwsmer                                                                                                    | Dewisiadau Ar-lein                                                                                                    |
| Enw Masnachu                                                                                                    | E-bost ynte neges destun (SMS)                                                                                                    |
| Cyreinad                                                                                                    | Cyreinad e-bost<br>Rhif ffôn symudol                                                                                                    |
|                                                                                                    |                                                                                                    |
| Côd Post                                                                                                    |                                                                                                    |
| Rhif Ffôn                                                                                                    |                                                                                                    |
| Cyfeiriad e-bost                                                                                                    |                                                                                                    |
| Nifer y Partneriaid                                                                                                    |                                                                                                    |
| Parhau i weithio ar <b>Cynllun Buddsoddi mewn Rheoli Maethynnau – Da</b>                                                                                                    | tganiad o Ddiddordeb a gafodd ei ddiweddaru ar                                                                                                    |
|                                                                                                    |                                                                                                    |
| Parhau Yn ôl                                                                                                    |                                                                                                    |

Nodwch os gwelwch yn dda – os byddwch yn dewis Dechrau Eto, bydd hyn yn ail osod yr holl gwestiynau yr ydych wedi'u hateb ac yn dileu'r holl wybodaeth yr ydych wedi ei hychwanegu.

Os ydych yn siwr eich bod am Ddechrau Eto, cliciwch le/Ydw, neu cliciwch Na/Nac Ydw os nad ydych am ddechrau eto, fel y dangosir isod:

| Upwordraft Cymru<br>Velsh Government                                                                                                    | Taliadau Gwledig Cymru<br>Ar-Lein<br>Online<br>Rural Payments Wales                                                                                                    |                                                                                                |                                                                          | i<br>I                                                      | CRONFA AMAETHYDDO<br>DATBLYGU GV<br>BUDDSODDI MEWN AR<br>IHE EUROPEAN AGRICI<br>RUI<br>EUROPE INVESTIN | L EWROP AR GYFER<br>VLEDIG: EWROP YN<br>DALEODD GWLEDIG<br>JLTURAL FUND FOR<br>IAL DEVELOPMENT:<br>G IN RURAL AREAS |
|----------------------------------------------------------------------------------------------------|----------------------------------------------------------------------------------------------------|------------------------------------------------------------------------------------------------|--------------------------------------------------------------------------|-------------------------------------------------------------|----------------------------------------------------------------------------------------------------|----------------------------------------------------------------------------------------------------|
|                                                                                                    | CRN:                                                                                                    |                                                                                                |                                                                          |                                                             |                                                                                                    | English   Allgofnodi                                                                                                |
| Hafan Fy Manylion                                                                                                    | • Tir • Gohebiaeth <mark>61</mark> • Ffur                                                                                                    | flenni Contractau a G                                                                          | rantiau Bach 👻 Cyn                                                       | Iluniau Coetir                                              |                                                                                                    |                                                                                                    |
| <b>Cynllun Budo</b><br>Dechrau Eto                                                                                                    | dsoddi mewn Rhe                                                                                                    | eoli Maethy                                                                                    | nnau – Da                                                                | tganiad o                                                   | o Ddiddo                                                                                               | ordeb - Dileu /                                                                                                    |
| Bydd yr opsiwn hwn yn di<br>wedi'u gwneud ers dechra<br>dileu'r holl wybodae<br>ailosod yr holl gwes<br>Pan gaiff y Cynllun Budd<br>Maethynnau – Datgania<br>A ydych am fwrw ymlae | ileu'ch cais <b>Cynllun Buddsoddi me</b><br>au'ch <b>Cynllun Buddsoddi mewn Ri</b><br>eth rydych wedi'i hychwanegu<br>itiynau yr ydych wedi'u hateb<br><b>Isoddi mewn Rheoli Maethynnau</b> -<br>id <b>o Ddiddordeb</b> , newydd. Caiff ei l<br>en â'r opsiwn hwn? | wn Rheoli Maethynna<br>heoli Maethynnau – D<br>– Datganiad o Ddiddo<br>lenwi â'r data diweddar | u – Datganiad o Dd<br>atganiad o Ddiddor<br>rdeb hwn ei dileu, g<br>raf. | liddordeb ac yn d<br>rdeb. Bydd hyn yn<br>allwch ddechrau C | adwneud yr HOLI<br>:<br>ynllun Buddsodd                                                                | . newidiadau rydych<br>Ii mewn Rheoli                                                                               |
|                                                                                                    | Cliciwch 'Ydw' i gadarnhau'ch<br><b>Maethynnau – Datganiad o</b> l                                                                                                    | bod am ddileu'ch <b>Cynll</b><br>Ddiddordeb a dechrau                                          | l <b>un Buddsoddi mew</b><br>eto.                                        | vn Rheoli                                                   | Ydw                                                                                                    |                                                                                                    |
|                                                                                                    | Cliciwch 'Na' i gadw'r hyn rydy<br><b>Maethynnau - Datganiad o</b> l                                                                                                    | ych wedi'i roi ar eich <b>Cy</b><br>Ddiddordeb a dychwel                                       | <b>nllun Buddsoddi m</b><br>yd i'r sgrin flaenorol.                      | ewn Rheoli                                                  | Na                                                                                                    |                                                                                                    |
|                                                                                                    | Dogfennau<br>Canllaw                                                                                                    | Cysylltwch â ni                                                                                | Datganiad<br>Hawlfraint                                                  | Datganiad<br>Hygyrchedd                                     |                                                                                                    |                                                                                                    |

# Cynllun Buddsoddi mewn Rheoli Maethynnau - Datganiad o Ddiddordeb

Dyma'r dudalen gyflwyno sy'n rhoi yr wybodaeth am y Cynllun Buddsoddi mewn Rheoli Maethynnau. Am fwy o fanylion am y wybodaeth a weinyddir ar y dudalen yma, darllenwch y Llyfryn Rheolau Cyffredinol Cynllun Buddsoddi mewn Rheoli Maethynnau yn <u>Grantiau a Thaliadau Gwledig Llywodraeth Cymru</u>.

Mae dolen yng nghornel chwith uchaf y sgrîn hon, a fydd yn eich gyrru i'r Canllawiau Sut i Gwblhau ar wefan Llywodraeth Cymru.

Ar y chwith mae'r gwahanol adrannau. Mae croes goch yn dangos nad ydych wedi cyrraedd yr adran honno eto, neu bod gwall yn yr adran(nau). Bydd tic gwyrdd yn ymddangos unwaith y byddwch wedi cwblhau pob adran a phan na allwn weld unrhyw wallau. Mae nifer o fotymau llywio ar ben ac ar waelod y dudalen. Hefyd, os hoffech newid rhwng y ddwy iaith mae botwm ar gornel chwith isaf y sgrîn fel y nodir yn y sgrinlun isod:

| Cynllun Buddsoddi mewn<br>Rheoli Maethynnau - | Cyflwyniad                                                                                                    | < Yh ởi 🗈 Safio Nesaf 🕨    |
|-----------------------------------------------|----------------------------------------------------------------------------------------------------|----------------------------|
| Datganiad o Ddiddordeb                        | Cynllun Buddsoddi mewn Rheoli Maethynnau - Datganiad o Ddiddordeb                                                                                                    | S(G)                       |
| Cyflwyniad                                    | Cynllun grant cyfalaf yw'r cynllun Buddioddii mewn Rheoli Maethynnau sydd ar gael i ffermwyr yng Nghymru i wella perfformiad economaidd ac amgylcheddol eu burnesau fferm.                                                                                                    | NUST                       |
| Hysbysiad Preifatrwydd                        | Vrancanion yn cefnogi buddsoddadu sydd yn gwella'r prosesau rheoli maethynnau ar y ffern, yn gwarchod ac yn gwella ansawdd dŵr, pridd ac aer, yn gwneud adnoddau ar y ffern yn fwy efferthion, yn gwella perfformiad technegol a'r<br>defnydd o dechnoleg i wella penderlyniadau rheoli.                      |                            |
| Cymhwysedd x     Eitemau Buddsoddi x          | Mae'r cynllun Buddoddi mewn Rheoli Maethynnau yn cefnogi buddooddiadau mewn iadeiledd a buddooddiadau cyfalaf mewn offer a pheiriannau gydd wedi eu nod fel rhai all fynd i'r afael ag effaith llygredd ar y fferm, ac y'n cynnig<br>menteision (i'r a meuradwr i'ch buanes fferm a'r amorichedd yn elanosch. | Llywodraeth Cymru          |
| <ul> <li>Cyfiwyno</li> </ul>                  | Os bydovch yn cael eich dewis, rhaid i chi allu oebbau a hawlio'r holl eitemau Gwaith Cyfalaf o fewn 2 flynedd i gael cynnig contract.                                                                                                    | Welsh Government           |
|                                               | Cyn llenwi'r cair hwn, darllenwch Canllawiau'r Cynllun Buddioddi mewn Rheoli Maethynnau. I gael help i lenwi'ch cair, darllenwch y cyfanwyddiadau Sut i Lenwi cyfanwyddiadau.                                                                                                    |                            |
|                                               | Os ydych yn cael unthyw broblemau wrth gwblhau rich cais, dylech gysylltu â'r Ganolfan Cyswllt i Gwsmeriaid gan ddefnyddio eich cyfrif RPW Ar-lein neu dnwy ffonio 0300 062 5004.                                                                                                    |                            |
|                                               |                                                                                                    |                            |
|                                               |                                                                                                    |                            |
|                                               |                                                                                                    |                            |
|                                               |                                                                                                    |                            |
|                                               |                                                                                                    |                            |
|                                               |                                                                                                    |                            |
|                                               |                                                                                                    |                            |
|                                               |                                                                                                    |                            |
|                                               |                                                                                                    |                            |
|                                               |                                                                                                    |                            |
|                                               |                                                                                                    |                            |
|                                               |                                                                                                    |                            |
|                                               |                                                                                                    |                            |
|                                               |                                                                                                    |                            |
|                                               |                                                                                                    |                            |
|                                               |                                                                                                    |                            |
|                                               |                                                                                                    |                            |
|                                               |                                                                                                    |                            |
| ⊕ Printio     English                         | ▲ Gase                                                                                                    | K Yin âl 🔁 Safio 🛛 Nesaf 🕨 |

Unwaith eich bod wedi darllen yr wybodaeth cliciwch ar y botwm Nesaf.

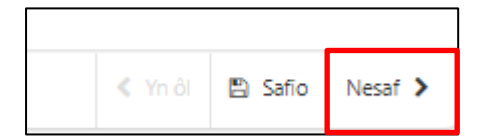

#### Hysbysiad Preifatrwydd

Ar dudalen yr Hysbysiad Preifatrwydd rydym yn nodi eich hawliau a'r hyn y gallai fod yn rhaid inni ei wneud gyda'ch gwybodaeth er mwyn prosesu eich cais. Rhaid ichi ddarllen yr Hysbysiad Preifatrwydd.

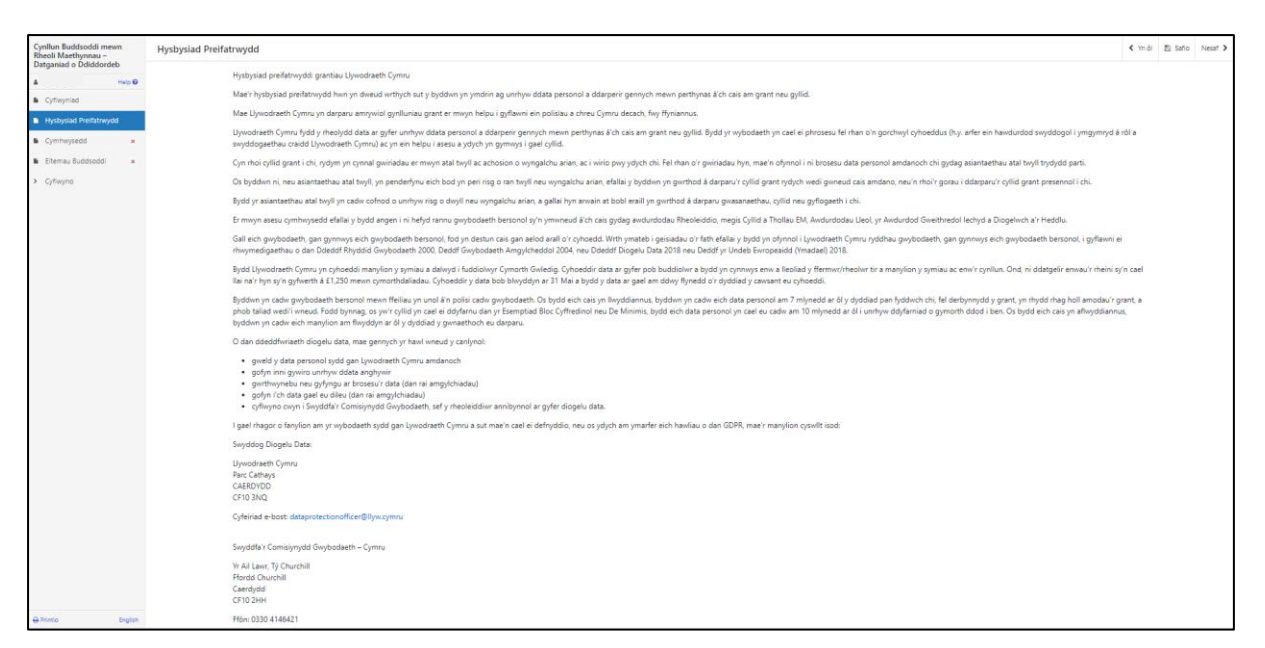

Unwaith eich bod wedi darllen yr wybodaeth cliciwch ar y botwm Nesaf.

| < Yn ôl | 🖺 Safio | Nesaf 🖒 |
|---------|---------|---------|

#### Cwestiynau Pwy sy'n Gymwys

Mae'n rhaid ichi ateb pob cwestiwn ar y dudalen hon.

#### Rydych yn gymwys os ydych yn bodloni'r meini prawf isod:

- Rydych wedi'ch cofrestru gyda Llywodraeth Cymru ac wedi cael Cyfeirnod Cwsmer (CRN). I gael canllawiau ar sut i gofrestru, ewch i wefan Llywodraeth Cymru neu ffoniwch Ganolfan Gyswllt i Gwsmeriaid RPW ar 0300 062 5004.
- Rydych yn gynhyrchydd cynradd cynhyrchion amaethyddol.
- Mae gennych dri hectar o dir amaethyddol cymwys yng Nghymru sydd wedi'i gofrestru gydag RPW, neu
- Rydych yn gallu dangos mwy na 550 o oriau llafur safonol.

Byddwn yn gwirio a oes gennych hawliad cymwys o dan Gynllun y Taliad Sylfaenol, Cynllun Troi'n Organig neu Gynllun Cymorth Organig i gadarnhau a ydych yn gynhyrchydd cynradd cynhyrchion amaethyddol a bod gennych dri hectar o dir amaethyddol cymwys yng Nghymru.

Os nad ydych wedi cyflwyno hawliadau i unrhyw un o'r cynlluniau hyn, bydd rhaid ichi gyflwyno tystiolaeth ddogfennol gyda'ch datganiad o ddiddordeb i gadarnhau eich bod yn gynhyrchydd cynradd cynhyrchion amaethyddol a'ch bod yn bodloni'r meini prawf cymhwysedd, naill ai ar sail tri hectar o dir amaethyddol yng Nghymru wedi'i gofrestru gydag RPW neu ar sail 550 o oriau llafur safonol. Os nad yw'r dystiolaeth ddogfennol hon yn cael ei chyflwyno erbyn y dyddiad cau ar gyfer datgan diddordeb, bydd eich datganiad o ddiddordeb yn cael ei wrthod.

Nid yw'r ffaith eich bod wedi derbyn cymorth yn y gorffennol gan y Cynllun Buddsoddi mewn Rheoli Maethynnau schemeyn effeithio ar eich hawl i wneud cais am y grant uchaf grant o £50,000.

| Cynllun Buddsoddi mewn<br>Rheoli Maethynnau - | Cymhwysedd |                                                                                                    |                                                                                                    | < Yn ôi | 🖏 Safo | Nesaf > |
|-----------------------------------------------|------------|----------------------------------------------------------------------------------------------------|----------------------------------------------------------------------------------------------------|---------|--------|---------|
| L Help 0                                      |            | Rhaid ateb civestijinau wedi'u marcia d *.                                                                                                    |                                                                                                    |         |        |         |
| Cyflwyniad                                    |            | Mae'r cynllun hwn ar gael i ffermwyr unigol sydd wedi cofrestru gyda Llywodraeth Cymr<br>Cyfeirnod Cwsmer (CRN). Mae'n bosiol y bydd gofyn ichi ddarpanu tystiolaeth i ddangor | u ac i grwpiau o ffermivyr sy'n gweithredu er budd dau ffermivr neu fny. Rhaid bod y griip wedi'i gohestru gyda Uywodraeth Cymru cyn gwneud cais (h.y. rhaid bod ganddor'i f<br>bod y ffermiwr sy'n cael budd o'r Griip yn gymwys i wneud cais am grant. | ur.     |        |         |
| Hysbysiad Prefatrwydd                         |            | A vdvch vn gwneud cais fel Grŵp o Ffermwyr?*                                                                                                    | ⊖ Ydw ⊝ Nac vdw                                                                                                    |         |        |         |
| Etemau Buddsoddi x                            |            | A oes gan eich busnes o leiaf 3 hectar o dir amaethyddol cofrestredig cymwys yng                                                                                               | O Des O Nac Des                                                                                                    |         |        |         |
| <ul> <li>Cyflwyno</li> </ul>                  |            | regnymru:"<br>A yw' ch busnes yn gallu dangos eich bod yn gweithio dros 550 o oriau bob blwyddyn?*                                                                             | ○ Yáyr ○ Nac yáy                                                                                                    |         |        |         |
|                                               |            | A yw'ch busnes yn gynhyrchydd cynnyrch amaethyddol cynradd?*                                                                                                    | ○ Ydy ○ Nac ydy                                                                                                    |         |        |         |
|                                               |            |                                                                                                    |                                                                                                    |         |        |         |
|                                               |            |                                                                                                    |                                                                                                    |         |        |         |
|                                               |            |                                                                                                    |                                                                                                    |         |        |         |
|                                               |            |                                                                                                    |                                                                                                    |         |        |         |
|                                               |            |                                                                                                    |                                                                                                    |         |        |         |
|                                               |            |                                                                                                    |                                                                                                    |         |        |         |
|                                               |            |                                                                                                    |                                                                                                    |         |        |         |
|                                               |            |                                                                                                    |                                                                                                    |         |        |         |
|                                               |            |                                                                                                    |                                                                                                    |         |        |         |
|                                               |            |                                                                                                    |                                                                                                    |         |        |         |
|                                               |            |                                                                                                    |                                                                                                    |         |        |         |
|                                               |            |                                                                                                    |                                                                                                    |         |        |         |
|                                               |            |                                                                                                    |                                                                                                    |         |        |         |
|                                               |            |                                                                                                    |                                                                                                    |         |        |         |
| A Printio English                             | A Gadaei   |                                                                                                    |                                                                                                    | < Yn ôi | 🖏 Sato | Nesat > |

### Cymhwysder Grwp

Mi fedr grwp o ffermwyr gyflwyno Datganiad o Ddiddordeb ar gyfer Cynllun Buddsoddi mewn Rheoli Maethynnau. Er mwyn gwneud hyn, mae angen i'r holl ffermwyr sydd wedi eu cynnwys yn y grwp ddarllen amodau cymhwysder fel a amlinellir yn y Llyfryn Rheolau Cyffredinol Cynllun Buddsoddi mewn Rheoli Maethynnau yn <u>Grantiau a Thaliadau Gwledig Llywodraeth Cymru</u>. Yn o gystal, mae'n rhaid i'r grwp gael ei gofrestru gyda Llywodraeth Cymru a wedi derbyn Rhif Cofrestru Cwsmer (CRN) ar gyfer y grwp. Bydd angen i'r Datganiad o Ddiddordeb gael ei gyflwyno o dan y CRN a grewyd ar gyfer y grwp.

| Cynllun Buddsoddi mewn<br>Rheoli Maethynnau - | Cymhwysedd |                                                                                                    | < Yn ôl | 🗈 Safio | Nesaf > |
|-----------------------------------------------|------------|----------------------------------------------------------------------------------------------------|---------|---------|---------|
| Datganiad o Ódiddordeb                        |            | Read atet constigna wed u marcia é *.                                                                                                    |         |         |         |
| Cyflwyniad                                    |            | Mar's gmlkm hun at gael i flemmyr unigol sydd weli cohestru gyda Ujwodneth Cymru ac i gwpiau o flemmyr y'n gwelihredu er budd dau flemmr neu hyr. Rhaid bod y gnip well'i gorlestru gyda Ujwodneth Cymru gyn gwneud cais (hyr. rhaid bod ganddo'i<br>Cyfeimod Cwaner (CRN). Mae'r bosbil y bydd golyn chi ddarpau tystolaeth i ddangau tystolaeth cdy flemmyr y'n cael budd o'i Grisp in gymays i wneud cais am grant. | Rif     |         |         |
| Hysbysiad Preifatrwydd     Cymhwysedd         |            | A ydych yn gwneud cais fel Gnilp o Fferniwyt* 🛞 Ydw 🔿 Nac ydw                                                                                                    |         |         |         |
| Eitemau Buddsoddi 🗙                           |            |                                                                                                    |         |         |         |
| > Cyflwyno                                    |            | Rhitau CRN y themoyr sy'n than o'r Gnip                                                                                                    |         |         |         |
|                                               |            | Kharrenth /                                                                                                    | CRN     |         |         |
|                                               |            | Dim wedi'i qofnodi                                                                                                    |         |         |         |
|                                               |            | Wale second with 60 Falls, which I had PEN and when a Colling for the colling of an efficience of a second in and                                                                                                    |         |         |         |
|                                               |            | итал инеха сая не синир, пава также ули павта от синир товани сулинирова а техни вов.                                                                                                    |         |         |         |
|                                               |            | A oes gan eich bunnes o leiaf 3 hectar o dir amaethyddol cofnestnefig cynniys yng 💦 O Bes Nghymrul*                                                                                                    |         |         |         |
|                                               |            | A yw' ch busnes yn gallu dangos eich bod yn gweithio dros 550 o oriau bob blwyddynt* 🛛 🔿 Ydy 🔿 Nac ydy                                                                                                    |         |         |         |
|                                               |            | A yw'ch burnes yn gynhyrchydd cynnyrch amaethyddal cynradd1* 🛛 Ydy 🔿 Nac ydy                                                                                                    |         |         |         |
|                                               |            |                                                                                                    |         |         |         |
|                                               |            |                                                                                                    |         |         |         |
|                                               |            |                                                                                                    |         |         |         |
|                                               |            |                                                                                                    |         |         |         |
|                                               |            |                                                                                                    |         |         |         |
|                                               |            |                                                                                                    |         |         |         |
|                                               |            |                                                                                                    |         |         |         |
|                                               |            |                                                                                                    |         |         |         |
| ⇒ Printio English                             | 🛦 Gadael   |                                                                                                    | < Yn âi | 🖺 Safio | Nesaf > |

Mae'r system yn archwilio data sylfaenol ar y dudalen hon a bydd gwallau neu negeseuon gwybodaeth yn ymddangos wedi ichi glicio 'Safio' neu 'Nesaf'.

| Cynllun Buddsoddi mewn<br>Rheoli Maethynnau -<br>Dateadah | Cymhwysedd |                                                                                                    |                                                                                                    | < Yn ôl | 🗈 Safo  | Nesaf 🕽 |
|-----------------------------------------------------------|------------|----------------------------------------------------------------------------------------------------|----------------------------------------------------------------------------------------------------|---------|---------|---------|
| A Help O                                                  |            | Rhald ateb cwestlynau wedi'u marcio à * .                                                                                                    |                                                                                                    |         |         |         |
| Cyflwyniad                                                |            | Mae'r cynllun hwn ar gael i ffermwyr unigol sydd wedi cofrestru gyda Llywodraeth Cymr<br>Cyfeirod Curmer (FDN). Mae'n beribl y budd ordin ichi dderaeu britishath i ddeogo | u ac i grwpiau o ffermwyr sy'n gweithredu er budd dau ffermwr neu fwy. Rhaid bod y grŵp wedi'i gofrestru gyda Uywodraeth Cymru cyn gwneud cais (hy. rhaid bod ganddo/i<br>- bod w ffermwr o do caul bridd o'r Gelin yn cymrwr i ymerid air an onet | Ríf     |         |         |
| Hysbysiad Preifatrwydd                                    |            | Cyterniba Cilismer (Chiri), inae n basibi y bijaa goryn ichi adarpara tystolaeth i adargo                                                                                  | ubo y renningi sy'n cael budo o'r cirwp yn gynnigi'r wneuo cais am granc.                                                                                                    |         |         |         |
| Cymhwysedd                                                |            | A ydych yn gwneud cais fel Grŵp o Ffermwyr?*                                                                                                    | ® Ydw ○ Nac ydw                                                                                                    |         |         |         |
| Eitemau Buddsoddi x                                       |            | Rhifau CRN y ffermwyr sy'n rhan o'r Grŵp                                                                                                    |                                                                                                    |         |         |         |
| <ul> <li>Cyflwyno</li> </ul>                              |            | Rhestrwch y rhifau CRN eraill sy'n rhan o'r Grŵp                                                                                                    |                                                                                                    |         |         |         |
|                                                           |            | Nodwch o leiaf un rhif.                                                                                                    |                                                                                                    |         |         |         |
|                                                           |            |                                                                                                    | Ychwanoguch y                                                                                                    | CRN     |         |         |
|                                                           |            |                                                                                                    | Dim wedi'i gofnodi                                                                                                    |         |         |         |
|                                                           |            |                                                                                                    |                                                                                                    |         |         |         |
|                                                           |            | wrth wheud cais tel unwp, maid i bob Crin sy'n man o'r urwp todioni'r meini prawr cym                                                                                      | nwysedd a restrir Isod.                                                                                                    |         |         |         |
|                                                           |            | A oes gan eich busnes o leiaf 3 hectar o dir amaethyddol cofrestredig cymwys yng<br>Nghymru?*                                                                              | O Des O Nac Des<br>Rhäld Atb y constitunt hon.                                                                                                    |         |         |         |
|                                                           |            | A yw' ch busnes yn gallu dangos eich bod yn gweithio dros 550 o oriau bob blwyddyn?*                                                                                       | ○ Ydy ○ Nac ydy<br>Rhald ateb y cwestiwn hwn.                                                                                                    |         |         |         |
|                                                           |            | A yw'ch busnes yn gynhyrchydd cynnyrch amaethyddol cynradd?*                                                                                                    | O Ydy O Nac ydy<br>Read ataly cenetiun hwr.                                                                                                    |         |         |         |
|                                                           |            |                                                                                                    |                                                                                                    |         |         |         |
|                                                           |            |                                                                                                    |                                                                                                    |         |         |         |
|                                                           |            |                                                                                                    |                                                                                                    |         |         |         |
|                                                           |            |                                                                                                    |                                                                                                    |         |         |         |
|                                                           |            |                                                                                                    |                                                                                                    |         |         |         |
|                                                           |            |                                                                                                    |                                                                                                    |         |         |         |
|                                                           |            |                                                                                                    |                                                                                                    |         |         |         |
|                                                           |            |                                                                                                    |                                                                                                    |         |         |         |
| ⇒ Printio English                                         | ▲ Gadael   |                                                                                                    |                                                                                                    | < Yn ôl | 🗈 Safio | Nesaf 🕽 |

Unwaith eich bod wedi ateb pob cwestiwn cliciwch ar y botwm **Nesaf**.

| < Yn ôl | 🖺 Safio | Nesaf ゝ |
|---------|---------|---------|

#### Eitemau Buddsoddiadol

Cyn dewis eich eitemau, gwnewch yn siŵr eich bod wedi darllen dogfen Cynllun Buddsoddi mewn Rheoli Maethynnau Rhestr o Eitemau Cyfalaf Cymwys sydd ar gael yma <u>Grantiau a Thaliadau Gwledig Llywodraeth Cymru</u>.

Bydd hyn yn rhoi'r manylebau ichi, y gost a'r sgôr ar gyfer pob eitem.

Yr uchafswm o grant a gaiff ei gymeradwyo yw £50,000.

Y isafswm o grant a gaiff ei gymeradwyo yw £12,000.

Caiff cyfanswm grant Datganiad o Ddiddordeb sydd dros y swm yma gael ei gapio ar £50,000.

Rydym yn eich cynghori i gael dyfynbrisiau ar gyfer pob eitem buddsoddiadol yn unol â rheolau caffael tendro cystadleuol er mwyn paratoi i gyflwyno eich cais llawn. Os gaiff eich Datganiad o Ddiddordeb ei ddewis, ni fydd unrhyw grant a dderbynnir yn uwch na gyflwynwyd ar y Datganiad o Ddiddordeb neu a gafodd ei gapio ar £50,000.

Unwaith y caiff y Datganiad o Ddiddordeb ei gyflwyno, ni fydd modd diwygio'r eitemau y gwnaethoch eu dewis.

Cliciwch ar y botwm 'Ychwanegwch yr eitem yr ydych yn buddsoddi ynddi' i weld y gwymplen o'r holl eitemau sydd ar gael.

| Cynllun Buddsoddi mewn<br>Rheoli Maethynnau - | Eitemau Buddsoddi                                                                                                    |                                                                                                    | < Yn ôl | 🗈 Safio | Nesaf > |
|-----------------------------------------------|----------------------------------------------------------------------------------------------------|----------------------------------------------------------------------------------------------------|---------|---------|---------|
| Datganiad o Ddiddordeb                        | Rhaid ateà crestijnau vesti u marcia à *.                                                                                                    |                                                                                                    |         |         |         |
| Cyflwyniad                                    | Dewiswch yr eiternau yr ydych yn buddsoddi ynddynt                                                                                                    |                                                                                                    |         |         |         |
| Hysbysiad Preifatrwydd     Cymhwysedd         | Rhestrwch yr eitemau y byddwch yn hawlio Cynllun Buddsoddi mewn Rheoli Maethynnau ar eu cyfer. Ar gyfer pob eitem s<br>yr eitem. Sylwer, bydd Llywodraeth Cymru yn ariannu uchafowm o un ai 40% neu 50% o gost pob eitem ac nii chaff cyfansi | ydd ei hangen, cliciwch Ychwanegwch yr eitem yr ydych yn buddsoddi ynddi, yna dewiswch yr eitem sydd ei hangen a rhowch amcangyfrif o g<br>un y grant fod yn fwy na £50000. | ost     |         |         |
| Eitemau Buddsoddi                             |                                                                                                    | Ychwanegwch yr eitem yr ydych yn buddsoddi yr                                                                                                    | ddi     |         |         |
| > Cyflwyno                                    |                                                                                                    | Dim wedi'i gofnodi                                                                                                    |         |         |         |
|                                               |                                                                                                    |                                                                                                    |         |         |         |
|                                               |                                                                                                    |                                                                                                    |         |         |         |
|                                               |                                                                                                    |                                                                                                    |         |         |         |
|                                               |                                                                                                    |                                                                                                    |         |         |         |
|                                               |                                                                                                    |                                                                                                    |         |         |         |
|                                               |                                                                                                    |                                                                                                    |         |         |         |
|                                               |                                                                                                    |                                                                                                    |         |         |         |
|                                               |                                                                                                    |                                                                                                    |         |         |         |
|                                               |                                                                                                    |                                                                                                    |         |         |         |
|                                               |                                                                                                    |                                                                                                    |         |         |         |
|                                               |                                                                                                    |                                                                                                    |         |         |         |
|                                               |                                                                                                    |                                                                                                    |         |         |         |
|                                               |                                                                                                    |                                                                                                    |         |         |         |
|                                               |                                                                                                    |                                                                                                    |         |         |         |
|                                               |                                                                                                    |                                                                                                    |         |         |         |
| 🕀 Printio English                             | 🛦 Gadael                                                                                                    |                                                                                                    | < Yn ôl | 🗈 Safio | Nesaf > |

| Cynllun Buddsoddi mewn<br>Rheoli Maethynnau -<br>Datesiid o Ddiddoddb | Buddsoddi                                                                                                    |      |  | Nesat > |
|-----------------------------------------------------------------------|----------------------------------------------------------------------------------------------------|------|--|---------|
| Help 0     Cyfleyriad                                                 | Read atta creations well a month & *.                                                                                                    |      |  |         |
| <ul> <li>Hysbysiad Preifatrwydd</li> <li>Cymhwysedd v</li> </ul>      | Determinely yr ethernau yr ynych yn Sudatoloda yndogint<br>Rhestroch yr ethernau y byddioch yn hwwlo Cynllw Buddoodd mewn Bheol Maethynnau ar su cyfer. Ar gyfer pob ellem sydd ei hangen, ciciwch Yohnanguch yr ethern yr ydych yn buddioddi yndii yna deviniwch yr ethern sydd ei hangen a rhowch amcangyfrif o<br>yr ethern Sjlwer, byddowder Cymur yn amanu cathalmin u m a' 40% neu 50% o gort pob ellem a ri odaf cyfanwm y gant fod yn fry na 15000. | gost |  |         |
| Etemau Buddsoddi                                                      | Nodech a leaf un rhit.                                                                                                    |      |  |         |
| <ul> <li>Cymwymo</li> </ul>                                           | Ychwanegwch yr ektern yr ydych yn buddoddd y                                                                                                    | nddi |  |         |
|                                                                       | Dim weld'i gothool                                                                                                    |      |  |         |

#### Dewiswch eitem.

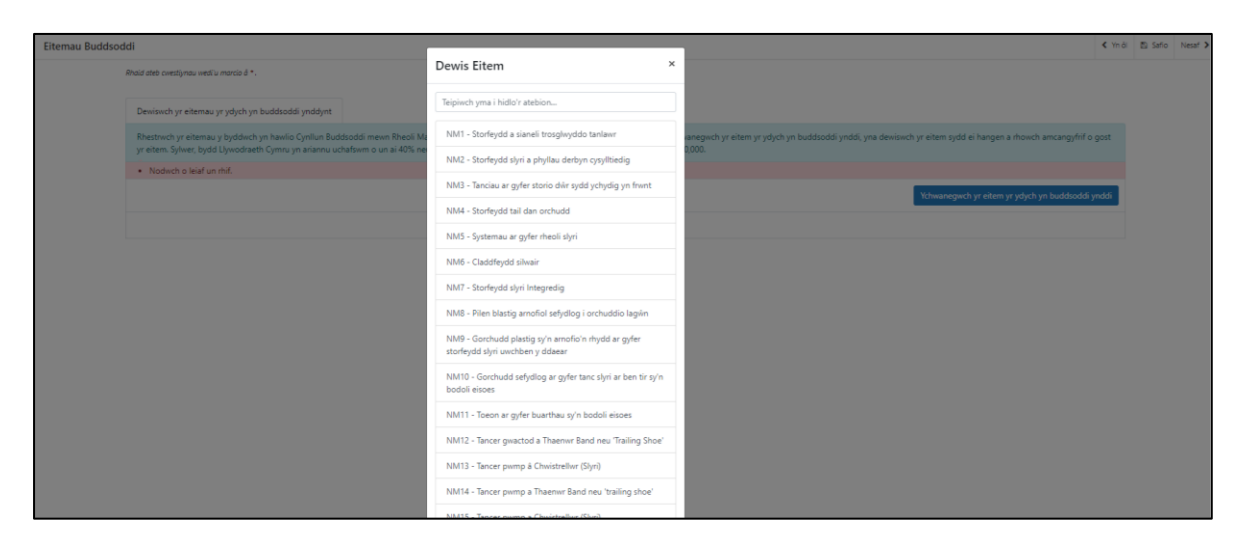

Rydym yn eich cynghori i gael amcangyfrif realistig ar gyfer pob eitem buddsoddiadol yr ydych yn eu cyflwyno yn eich Datganiad o Ddiddordeb. Ni fydd modd newid y gost hon ar ôl cyflwyno eich Datganiad o Ddiddordeb.

Rhowch Gyfanswm Amcangyfrif Cost yr eitem a ddewiswyd.

Cliciwch Cadw a Dychwelyd.

| Cynllun Buddsoddi mewn<br>Rheoli Maethynnau -             | Eitemau Buddsoddi - Dewiswch yr eitemau yr ydych yn buddsoddi ynddynt |                                                                                        |                                                              |  |  |  |
|-----------------------------------------------------------|-----------------------------------------------------------------------|----------------------------------------------------------------------------------------|--------------------------------------------------------------|--|--|--|
| A Help O                                                  | Eitem                                                                 | NM1 - Storfeydd a sianeli trosglwyddo tanlawr                                          |                                                              |  |  |  |
| Cyfwyniad                                                 | Disgrifiad                                                            | Darparu lleoliad ar gyfer storio slyri cyn iddo fynd i'r storfa barhaol neu ddarparu f | fordd o drosglwyddo slyri o'r lle casglu i'r storfa barhaol. |  |  |  |
| Hysbysiad Preifatrwydd                                    | Cyfradd Dalu                                                          | 50.00                                                                                  | %                                                            |  |  |  |
| <ul> <li>Cymhwysedd</li> <li>Eitemau Buddsoddi</li> </ul> | Amcangyfrif o Gyfanswm y Gost *                                       | £ 50000                                                                                |                                                              |  |  |  |
| <ul> <li>Cyflwyno</li> </ul>                              | Gwerth y Grant                                                        | £ 25,000.00                                                                            |                                                              |  |  |  |
|                                                           |                                                                       |                                                                                        |                                                              |  |  |  |
|                                                           |                                                                       |                                                                                        |                                                              |  |  |  |
|                                                           |                                                                       |                                                                                        |                                                              |  |  |  |
|                                                           |                                                                       |                                                                                        |                                                              |  |  |  |
|                                                           |                                                                       |                                                                                        |                                                              |  |  |  |
|                                                           |                                                                       |                                                                                        |                                                              |  |  |  |
|                                                           |                                                                       |                                                                                        |                                                              |  |  |  |

I ychwanegu eitem arall, cliciwch ar y botwm Ychwanegu yr eitem.

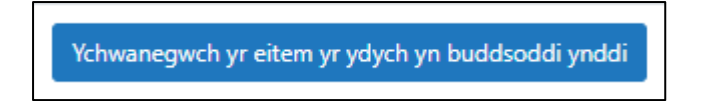

Wrth ichi ychwanegu eitemau bydd y cyfanswm yn cael ei ddangos yma ar gyfer yr eitemau sy'n cael eu dewis.

Os ydych yn ychwanegu, dileu neu ddiwygio eitemau, cliciwch ar y botwm 'Safio' i adnewyddu'r dudalen i sichrau ei fod yn dangos y cyfanswm cywir.

| Cynllun Buddsoddi mewn                        | Eitemau Buddso | oddi               |                                                                                                    |                                                                   |                                                    | < Yn di                                                                    | 🖺 Safio | Nesaf 🕽 |
|-----------------------------------------------|----------------|--------------------|----------------------------------------------------------------------------------------------------|-------------------------------------------------------------------|----------------------------------------------------|----------------------------------------------------------------------------|---------|---------|
| Rheoli Maethynnau –<br>Datganiad o Ddiddordeb |                | She'd shek sussil  | and and a second second s |                                                                   |                                                    |                                                                            |         |         |
| 4 Help O                                      |                | KINDED DIED CHIESE | grieu west a monos a                                                                                                    |                                                                   |                                                    |                                                                            |         |         |
| Cyfiwyniad                                    |                | Dewiswch y         | r eitemau yr ydych yn buddsoddi ynddynt                                                                                                    |                                                                   |                                                    |                                                                            |         |         |
| Hysbysiad Preifatrwydd                        |                | Rhestrwch          | yr eitemau y byddwch yn hawlio Cynllun Buddsoddi mewn                                                                                                    | Rheoli Maethynnau ar eu cyfer. Ar gyfer pob eitem sydd ei hanger  | cliciwch Ychwanegwch yr eitem yr ydych yn buddsodo | di ynddi, yna dewiswch yr eitem sydd ei hangen a rhowch amcangyfrif o gost |         |         |
| 🛚 Cymhwysedd 🖌 🖌                              |                | yr eitem. Sy       | lwer, bydd Llywodraeth Cymru yn ariannu uchafswm o un i                                                                                                    | ai 40% neu 50% o gost pob eitem ac ni chaiff cyfanswm y grant for | yn fwy na £50,000.                                 |                                                                            |         |         |
| Eitemau Buddsoddi     Syflwyno                |                | Cod                | Disgrifiad                                                                                                    | Amcangyfrif o Gyfanswm y Gost                                     | Gwerth y Grant                                     | Ychwanegwch yr eitem yr ydych yn buddsoddi ynddi                           |         |         |
|                                               |                | NM1                | Storfeydd a sianeli trosglwyddo tanlawr                                                                                                    | £50,000.00                                                        | £25,000.00                                         | Addasu                                                                     |         |         |
|                                               |                | NM5                | Systemau ar gyfer rheoli slyri                                                                                                    | £30,000.00                                                        | £15,000.00                                         | Addasu Dieu                                                                |         |         |
|                                               |                | NM20               | Dyfrhäwr                                                                                                    | £20,000.00                                                        | £8,000.00                                          | Addasu                                                                     |         |         |
|                                               |                |                    |                                                                                                    | Gwerth y Grant M                                                  | wyaf £48,000.00                                    |                                                                            |         |         |
|                                               |                |                    |                                                                                                    |                                                                   |                                                    |                                                                            |         |         |
|                                               |                |                    |                                                                                                    |                                                                   |                                                    |                                                                            |         |         |
|                                               |                |                    |                                                                                                    |                                                                   |                                                    |                                                                            |         |         |
|                                               |                |                    |                                                                                                    |                                                                   |                                                    |                                                                            |         |         |
|                                               |                |                    |                                                                                                    |                                                                   |                                                    |                                                                            |         |         |
|                                               |                |                    |                                                                                                    |                                                                   |                                                    |                                                                            |         |         |
|                                               |                |                    |                                                                                                    |                                                                   |                                                    |                                                                            |         |         |
|                                               |                |                    |                                                                                                    |                                                                   |                                                    |                                                                            |         |         |
|                                               |                |                    |                                                                                                    |                                                                   |                                                    |                                                                            |         |         |
|                                               |                |                    |                                                                                                    |                                                                   |                                                    |                                                                            |         |         |
|                                               |                |                    |                                                                                                    |                                                                   |                                                    |                                                                            |         |         |
|                                               |                |                    |                                                                                                    |                                                                   |                                                    |                                                                            |         |         |
|                                               |                |                    |                                                                                                    |                                                                   |                                                    |                                                                            |         |         |
|                                               |                |                    |                                                                                                    |                                                                   |                                                    |                                                                            |         |         |
|                                               |                |                    |                                                                                                    |                                                                   |                                                    |                                                                            |         |         |
| A Printio English                             | ▲ Gadael       |                    |                                                                                                    |                                                                   |                                                    | < Yn di                                                                    | 🖺 Safio | Nesaf > |

Unwaith yr ydych wedi dewis pob un o'ch eitemau cliciwch ar y botwm **Nesaf**.

| < Yn ôl | 🖺 Safio | Nesaf > |
|---------|---------|---------|

#### Tudalen Gyflwyno – Gwallau, Gwybodaeth a Chrynodeb

Mae hyn yn rhoi crynodeb o'r eitemau yr ydych wedi'u dewis ac yn eich hysbysu o unrhyw wallau neu negeseuon gwybodaeth ar eich cais.

| Cynllun Buddsoddi mewn<br>Rheoli Maethynnau -<br>Dstraaiad o Ddiddordeb | Camgymeriadau, Gv | wybodaeth a      | Chrynodeb                                                                 |            |                      |                      |               | < Yh ôi | E) Saño | Nesat > |
|-------------------------------------------------------------------------|-------------------|------------------|---------------------------------------------------------------------------|------------|----------------------|----------------------|---------------|---------|---------|---------|
| 4 map 0                                                                 |                   | Pwysig - Darller | nwch y Crynodeb hwn. Sgroliwch i lawr os oes angen.                       |            |                      |                      |               |         |         |         |
| <ul> <li>Cyflwyniad</li> </ul>                                          |                   |                  |                                                                           |            |                      |                      |               |         |         |         |
| Hysbysiad Prefatrwydd                                                   |                   | Nid oes Gwallau  | i na Negeseuon Gwybodaeth.                                                |            |                      |                      |               |         |         |         |
| 🛚 Cymbeysedd 🗸 🗸                                                        |                   | Cymhwysedd       |                                                                           |            |                      |                      |               |         |         |         |
| 🐞 Elternau Buddsoddi 🥪                                                  |                   | A ydych yn gwne  | eud cais fel Grip o Fferminyr?                                            |            | Ydw                  |                      |               |         |         |         |
| ✓ Cyfiwyno                                                              |                   |                  |                                                                           | 1          | Nac ydw              |                      |               |         |         |         |
| Camgymeriadau,<br>Gwybodaeth a Chrynodeb                                |                   | A oes gan eich b | usnes o leiaf 3 hectar o dir amaethyddol cofrestredig cymwys yng Nghymru? | 4          | Oes                  |                      |               |         |         |         |
| Datganiadau ac     Vmrwymiadau                                          |                   |                  |                                                                           |            | Nac Oes              |                      |               |         |         |         |
| Cyflwyna                                                                | 1                 | A yw' ch busnes  | yn gallu dangos eich bod yn gweithio dros 550 o oriau bob blwyddyn?       |            | Ydy                  |                      |               |         |         |         |
|                                                                         |                   |                  |                                                                           | 4          | Nac ydy              |                      |               |         |         |         |
|                                                                         | 3                 | A yw'ch busnes y | in gynhyrchydd cynnyrch amaethyddol cymradd?                              | 1          | Ydy                  |                      |               |         |         |         |
|                                                                         |                   |                  |                                                                           |            | Nac ydy              |                      |               |         |         |         |
|                                                                         |                   |                  |                                                                           |            |                      |                      |               |         |         |         |
|                                                                         |                   | Eitemau 8uddso   | ddi                                                                       |            |                      |                      |               |         |         |         |
|                                                                         |                   | Dewiswch yr      | eltemau yr ydych yn buddsoddi ynddynt                                     |            |                      |                      |               |         |         |         |
|                                                                         |                   | Cod              | Disgrifiad                                                                | Amcangyfri | if o Gyfanswm y Gost | ¢                    | werth y Grant |         |         |         |
|                                                                         |                   | NM1              | Storfeydd a sianeli trosglwyddo tanlawr                                   | £50,000.00 |                      | 6                    | 25,000.00     |         |         |         |
|                                                                         |                   | NM5              | Systemau ar gyfer rheoli slyri                                            | £30,000.00 |                      | É                    | 15,000.00     |         |         |         |
|                                                                         |                   | NM20             | Dyfrhäwr                                                                  | £20,000.00 |                      | £                    | 8,000.00      |         |         |         |
|                                                                         |                   |                  |                                                                           |            |                      | Gwerth y Grant Mwyaf | 48,000.00     |         |         |         |
|                                                                         |                   |                  |                                                                           |            |                      |                      |               |         |         |         |
|                                                                         |                   |                  |                                                                           |            |                      |                      |               |         |         |         |
|                                                                         |                   |                  |                                                                           |            |                      |                      |               |         |         |         |
|                                                                         |                   |                  |                                                                           |            |                      |                      |               |         |         |         |
|                                                                         |                   |                  |                                                                           |            |                      |                      |               |         |         |         |
|                                                                         |                   |                  |                                                                           |            |                      |                      |               |         |         |         |
| A Porto                                                                 | ▲ Gadael          |                  |                                                                           |            |                      |                      |               | < Yndi  | E) Saño | Nesaf > |

Unwaith y byddwch wedi gwirio'r crynodeb ac wedi cywiro unrhyw wallau cliciwch ar y botwm **Nesaf**.

| < Yn ôl | 🖺 Safio | Nesaf 🖒 |
|---------|---------|---------|

#### Tudalen Gyflwyno – Datganiadau ac Ymrwymiadau

Mae'n rhaid ichi ddarllen y Datganiadau ac Ymrwymiadau a thiciwch y blwch i gadarnhau eich bod wedi eu darllen a'ch bod yn cytuno â nhw.

| Diplot In defense adgenised up inverse       Section 2000 section 2000 section 200                                                     |
|----------------------------------------------------------------------------------------------------|
| Nay notaterna /g mode web skele is see RNexcus / Notikasus Centers getroses /g mus skele /g mus skele/skele /g mus skele/skele/skele /g mus skele/skele/skel                                    |
| Ray no determine y movie dare a dear fraves a hostess Carling performancy (pricine kyy notated (pricine kyy notated (pricine kyy) notated (pricine kyy) n                                    |
| Anymologies model proceed proceed proceed by grant y grant y gr                                    |
| Ray/nymmune/bited/set/set/set/set/set/set/set/set/set/set                                                                                                    |
| Datify gails do reper lipsopath (Symu detatacur intexa x many styled y newlideau x mee I Destify gails do reper lipsopath (Symu detatacur intexa x mee) styled y newlideau x mee I Destify gails do reper lipsopath (Symu detatacur intexa x mee) styled y newlideau x mee I Destify gails do reper lipsopath (Symu detatacur intexa x mee) styled y newlideau x mee I Destify gails do reper lipsopath (Symu detatacur intexa x mee) styled y newlideau x mee I Destify gails do reper lipsopath (Symu detatacur intexa x mee) styled y newlideau x mee I Destify gails do reper lipsopath (Symu detatacur intexa x mee) styled y newlideau x mee I Destify gails do reper lipsopath (Symu detatacur intexa x mee) styled y newlideau x mee I Destify gails do reper lipsopath (Symu detatacur intex x mee) styled y newlideau x mee I Destify gails do reper lipsopath (Symu detatacur intex x mee) styled y newlideau x mee I Destify gails do reper lipsopath (Symu detatacur intex x mee I Destify gails do reper lipsopath (Symu detatacur intex x mee) styled y newlideau x mee I Destify gails do reper lipsopath (Symu detatacur intex x mee I Destify gails do reper lipsopath (Symu detatacur intex x mee) styled y newlideau x mee I Destify gails do reper lipsopath (Symu detatacur intex x mee) x mee I Destify gails do reper lipsopath (Symu detatacur intex x mee) x mee I Destify gails do reper lipsopath (Symu detatacur intex x mee) x mee I Destify gails do reper lipsopath (Symu detatacur intex x mee) x mee I Destify gails do reper lipsopath (Symu detatacur intex x mee) x mee I Destify gails do reper lipsopath (Symu detatacur intex x mee) x mee I Destify gails do reper lipsopath (Symu detatacur intex x mee) x mee I Destify gails do reper lipsopath (Symu detatacur intex x mee) x mee I Destify gails do reper lipsopath (Symu detatacur intex x mee) x mee I Destify gails do reper lipsopath (Symu detatacur intex x mee) x mee I Destify gails do reper lipsopath (Symu detatacur intex x mee) x mee I Destify gails do reper lipsopath (Symu detatacur intex x mee) x mee I Desti             |
| Ruy h gluo japan ku why neuroidau, yn lleinia yn lleinia gan lleinia gan yn lleinia gan lleinia gan yn lleinia yn yn gluo yn yn yn yn yn yn yn yn yn yn yn yn yn                                                                                                    |
| Ruy holo is gap find a trial galaxies are unables to use galaxies down sets per unables to generate and an equivale of the trial galaxies are unables to generate and an equivale of the trial galaxies are unables to generate and an equivale of the trial galaxies are unables to generate and an equivale of the trial galaxies are unables to generate and an equivale of the trial galaxies are unables to generate and an equivale of the trial galaxies are unables to generate and an equivale of the trial galaxies are unables to generate and an equivale of the trial galaxies and and and and an equivale of the trial galaxies and and and and and a set of the trial galaxies are unables to generate and and and and and and and and and and                                                                                                    |
| Buy feed find in many in grain is up option by deal of the first graphone by deal has a curring dealerhau stages.<br>Buy find dearhau bod yr hol finylion sjod sech u lenni ymen reau yr gan reau wedi u stygio si johyt yn argynis.<br>Buy finddearhau bod yr hol finylion sjod sech u lenni ymen reau yr gan reau wedi u stygio si johyt yn argynis.<br>Buy finddearhau bod yn blan gan yr bergin yn gan reau yr gan reau sechael yn gan gan gan gan gan gan gan gan gan ga                                                                                                    |
| Ruym catentia usof y hot heyton tyde sed i cenici ynean law p gynnen wedi'u diwgo a systept yn anglynni.<br>Bwy'n ymwynio Trystopu Uyndawel yn diw a wrai yn anglynni yn argel yn anglynni.<br>Bwy'n ymwynio Trystopu Uyndawel yn anglynni yn ar anglynni yn argel yn anglynni.<br>Rwy'n catentia wedi yn anglynni yn argel yn argel yn argel yn anglynni.<br>Rwy'n catentia wedi yn anglynni yn argel yn argel yn |
| Ruy'n ymwyno Trystysu Uynobreth Cymu um unthwr nextladau Artenhedig Treur neu salaidaeth y posiech tren gin e wethredu.<br>Bury'n ymwyno Trystysu Uynobreth Cymu um unthw gar ar ang method gar ar agfer g praiedar thin.<br>Ruy'n calendrau na de unthyr weth weth 'westl' weth ar wethel i weth ymgrafon Cymu safeeses, cae dyfrorisau, a lunio cynlurau safe.<br>Ym yn yn calendrau fa y blosteth Cymu um unthwr gar ar agfer gar ar adder, gar g gynnafer an yn fall am unthyr gyng ra arodir, gan gynnys hed gyfrogu unthyr gyng ra arodir mew pethyna. Br os hin neu'r gmlun dathygu bunes, ac nei mf systyn ung yn gyffor am yr hol<br>bedefryndiau Uwordaeth Cymu, wu unthwr gwedd a arodir gan Uwobert, Cymu yn gyffor am yr hol<br>bedefryndiau bunesa hweth.                                                                                                    |
| Ruy'h ymnyme hytopa Upwoarth Cymu um unhys pas kall kni geneth garet a gefer y preiste hinn.<br>Ruy'h daethal un de unhys with well well well un y boet hinn i well i well y gegrege and the set well and the general and the general and the gen          |
| Ray'n caetries und do untry wath well well well as y beaded him y wath well well well as y buy deveds, and y buy takens, a land o untry wath well well well as y buy deveds. The set of untry wath well well well as a land o untry wath well well well as a land o untry wath well well well as a land o untry wath well well well well well as a land o untry wath well well well as a land o untry wath well well well as a land o untry wath well well well well as a land o untry wath well well well well as a land o untry wath well well well well well as a land o untry wath well well well as a land o untry wath well well well as a land o untry wath well well well as a land o untry wath well well as a land o untry wath well well well as a land o untry wath well well as a land o untry wath well well as a land o untry wath well well well as a land o untry wath well well as a land o untry wath well well as a land o untry wath well well as a land o untry wath well well as a land o untry wath well well as a land o untry wath well as a land o untry wath well well as a land o untry wath well well as a land o untry wath well well as a land o untry wath well as a land o untry wath well well as a land o untry wath well well as a land o untry wath well as a land o untry wath well as a land o untry well as a land o untry well as a land o untry well as a land o untry well as a land o untry well as a land o untry well as a land o untry             |
| W sylyin globalacina fydd Lywaraeth Gymu nac untyw gyngrogel a benodir gan Lywaraeth Gymu yn gyffor a muntyw gyngor a toddr, gan gynnyu feb gyfrygu untyw gyngor a toddr mew pertifynad i'r cynlun dathygu banes, ac ma' my'n gyd yn unig yn gyffor aw y'r hol<br>bodefyndau date a wner.<br>Beno'r mwenn i hohnou Liwanaeth Gymu yn unhur weddateu i'r mentwar a thannon y trwended r i'r fefer.                                                                                                    |
| Barch streamen Institute I Manifesth Clemes am unitiase resultions in manufacture or thereis and a different un than Manufest or thereis and a different set.                                                                                                    |
|                                                                                                    |
| Deallaf fod Llywodreth Gymu yn wddangos negaseuor Ginai'r a Gwybodaeth yn adnannau'r cais Bel cymorth i gwblhau a chyflwyno'r cais yn unig.                                                                                                    |
| Byddaf yn carialau i swyddogion Uywodraeth Cymu neu eu hasiant aedundoedeg, gael mynediad i dir oc arosygu fi'r ac unhyw offer, cyfleuderau a'r hol gofnodion a gwydodaeth berthnaol sydd eu hangen i sefydiu fy nghymhwystar a chywindeb yr wydodaeth a ddarperir ar gyfer gwneud y ca's hwn.                                                                                                    |
| Raty'n cytuno:                                                                                                    |
| Pedio à guned gweith on ymuno àr omlun Cymlun Buddoodd mewn Rheol Maethynnau niveidio'r amgylcheol ac yn deall y galai (amau o'r fath arwain at wrthod fy nghais.                                                                                                    |
| Ray'n cyturo i gymai yswinart digonol i ymdrin ä'r risglau a alai godi mewn cysylliad ag unrhyw eiddo neu unrhyw weithgaredd a gymtelin wrth gyflawn'r Ditenion, Rydyn yn cadwi'r hawl i'w gwneud yn dymnol i chi dderparu prawf o'ch yswifart.                                                                                                    |
| Dealtati                                                                                                    |
| Etaila) ybjed angen Lywedraeth Cymru sonu rhywfairt o wybodaeth am fy nghais Cynlum Budstodd mewn Rheoll Maethynnau gyda sefydliadau eall oc my'n cytuno Luntyw dossgeladau neu gyhrewid pwybodaeth angenneidiol.                                                                                                    |
| Gel Lywolande Drynn hefy a per gwysolaeth andard gan ra sefydialau wall, neu dargaru prysolaeth andard logir e'r myn pwria gwneley yr wysolaeth, arl re yerhol tosefa a Gigeu a'ra ghraedou. Mae'refydialau wall hyn yn ghrwys adema'r lywolaeth, wedudolau leo a<br>chyff wall fyr con tosec                                                                                                    |
| Boto mease a separate paylocatem par lyacotatem (yeru yu nur 4 in maymedgatem) a ri dynemyddau a dan Dodod Rhydod Gwycodaeth 2010, Dead Diopeu Data 2014 a Rhenhau, Gwycodaeth Amgurbadol 2006. Geir ordigeu gwycodaeth awl a daesger hefyr gan gantaeth ymry yn B y                                                                                                    |
| RVTRUCD - Gall win/tyue bennon sy'n genered dalgeniad fflug neu sy'n metha ä hydynu Llywodraeth Cymru am newid perthawad i'r wybodaeth a noddir yn y cais hwn fod yn agored i erlyniad. Gall dalgeniad fflug, anglywir neu anglyffawn neu fethant i hydynu Llywodraeth Cymru am untiyw newidadau perthawad i'r wybodaeth a noddir yn y cais hwn fod yn agored i erlyniad. Gall dalgeniad fflug, anglywir neu anglyffawn neu fethant i hydynu Llywodraeth Cymru am untiyw newidadau perthawad i'r wybodaeth a noddir yn y cais hwn fod yn agored i erlyniad. Gall dalgeniad fflug, anglywir neu anglyffawn neu fethant i hydynu Llywodraeth Cymru am                                                                                                    |
| Neglyn gluno i'r asganasau ur yn wymanau uraos *                                                                                                    |
|                                                                                                    |

Unwaith eich bod wedi darllen a chytuno â'r Datganiadau a'r Ymrwymiadau cliciwch ar y botwm **Nesaf**.

| Rwyf yn cytuno i'r datganiadau a'r ymrwymiadau uchod * 🛛 🗹 |   |       |       |
|------------------------------------------------------------|---|-------|-------|
| Yn                                                         | 4 | Safio | Nesaf |
|                                                            |   |       |       |

#### Tudalen Gyflwyno – Cyflwyno

I gyflwyno eich Datganiad Diddordeb Grant Cynhyrchu Cynaliadwy cliciwch ar y botwm **Cyflwyno**.

| Cynllun Buddsoddi mewn<br>Rheoli Maethynnau -<br>Datoaniad o Ddiddordeb | Cyflwyno                                                                                                    | < Yn ôi | 🗈 Safo | Nesaf > |
|-------------------------------------------------------------------------|----------------------------------------------------------------------------------------------------|---------|--------|---------|
| A Help O                                                                | Os oes angen i chi atodi floiliau at yr hyn rydych yn ei gyflwyno cicioch ar y botwm "Cyflwyno Dogternau" ar y sgrin nesaf ar ôl i chi glicio "Cyflwyno" isod.                    |         |        |         |
| <ul> <li>Cyflwyniad</li> </ul>                                          |                                                                                                    |         |        |         |
| Hysbysiad Preifatrwydd                                                  | Cliciech y botwm isod i anton eich Cymlum Budsisoddi mewn Rheoli Maethynnau – Datganiad o Ddiddordeb.                                                                             |         |        |         |
| 🗈 Cymhwysedd 🗸 🗸                                                        | Сулиупо                                                                                                    |         |        |         |
| 🔹 Eitemau Buddsoddi 🛛 🖌                                                 | Ridd Neses & dool o'r Cmillur Buddsoddi mewn Rheoli Maethynnau - Dataniad o Ddiddordeb ndych wedi'i chrflwyro ar cael ar dudalen sich Neseseuon ar-lein on ser un diwrnod awaith. |         |        |         |
| ✓ Cyflwyno                                                              |                                                                                                    |         |        |         |
| Camgymeriadau,<br>Gwybodaeth a Chrynodeb                                |                                                                                                    |         |        |         |
| <ul> <li>Datganladau ac</li> <li>Ymrwymiadau</li> </ul>                 |                                                                                                    |         |        |         |
| Cyflwyno                                                                |                                                                                                    |         |        |         |
|                                                                         |                                                                                                    |         |        |         |
|                                                                         |                                                                                                    |         |        |         |
|                                                                         |                                                                                                    |         |        |         |
|                                                                         |                                                                                                    |         |        |         |
|                                                                         |                                                                                                    |         |        |         |
|                                                                         |                                                                                                    |         |        |         |
|                                                                         |                                                                                                    |         |        |         |
|                                                                         |                                                                                                    |         |        |         |
|                                                                         |                                                                                                    |         |        |         |
|                                                                         |                                                                                                    |         |        |         |
|                                                                         |                                                                                                    |         |        |         |
|                                                                         |                                                                                                    |         |        |         |
|                                                                         |                                                                                                    |         |        |         |
| ⇒ Printio English                                                       | A GON                                                                                                    | < Yn ôl | 🗈 Safo | Nesat > |

Unwaith y byddwch wedi cyflwyno, byddwch yn derbyn cadarnhad y gallwch ei argraffu ar gyfer eich cofnodion eich hun.

| Description         Cycle         Cycle                                                                                                    | Cynllun Buddsoddi mewn<br>Rheoli Maethynnau - | Cadarnhau Cyflwyno'r Cals                                                                                                    |
|----------------------------------------------------------------------------------------------------|-----------------------------------------------|----------------------------------------------------------------------------------------------------|
| Caterbaik Cyflwne TCat Control Cyflwn Buddoddi mem Them Maethynou - Degenied Diddodde ei cyflwyno ar grifer (FN): Maethynou - Degenied Diddodd ei cyflwne Buddoddi mew Maethynou - Degenied Diddodd ei cyflwne Buddoddi mew Maethynou - Degenied Diddodd ei cyflwne Buddodd ei cyflwne Maethynou - Degenied Diddodd ei cyflwne Maethynou - Degenied Didd | ganiad o Ddiddordeb                           | Cynillun Buddooddi mewn Rheell Maethynnau - Datganiad o Ddiddorsteh : Rhilf Cyfeinnod                                                                                                    |
| Printio's Sgrin hon           Di des angus i chi angus feliau cici-chi ar "Çifleyno Dogfernau" neu fel anil cici-chi ar "Gadael".           Cyfleyno Dogfernau         Gadael                                                                                                    | <ul> <li>Cudarnhau Cyflwyno'r Ca's</li> </ul> | Celodd Cynlun Buddoodd mewn Rheoli Maethynnau - Daganiad o Ddddoordeb ei chyllwyna ar gyfer CRN:<br>Medhynnau - Dalganiad o Ddddoordeu a dogo o'n hyn a gyflwynnyd fod ar gaf ar eich kudain: Nagereson an-kinn o fenn un diwrnod gwahl. Golynwm i chi ddarllen cynwys eich Cynlun buddoodd mewn Rheoli Maethynnau - Daganiad o Ddddoorde a'n hybryu<br>ynghyfou mrhyn meraidau, mae argyn a gwahl calland ei mhyfourgynghyfou mhyn meraidau yn syndhreol gwac dwy system Nagereson Ar-kinn RMV Ar-kin. Clonch wy Labom Throf c gymlun Dalandoorde a'n hybryu<br>ynghyfou mhyn meraidau yn awran clanad calland ei mhyfourgynghyfou mhyn meraidau yn syndhreol gwac dwy system Nagereson Ar-kinn RMV Ar-kin. Clonch wy Labom Throf c gymlun Dalandoorde a'n hybryu |
| Ot oes angen i chi angelu Holiau cicioch ar 'Ghloyno Doglennau' neu fel ansil cicioch ar 'Gadael'.<br>Cyflwyno Doglennau<br>Gadael                                                                                                    |                                               | Printio'r Sgrin hon                                                                                                    |
| Cythwyno Dogfennau Gadael                                                                                                    |                                               | Or ses angen i chi ampilu ffellau ciciwch ar Cyflwyno Dogfernau' neu fel anall ciciwch ar Gadael'.                                                                                                    |
|                                                                                                    |                                               | Cythwyno Dogfernau Gadael                                                                                                    |
|                                                                                                    |                                               |                                                                                                    |

Unwaith y caiff y Datganiad o Ddiddordeb ei gyflwyno, ni fydd modd diwygio'r eitemau y gwnaethoch eu dewis.

#### Beth sydd yn digwydd Nesaf

Os bydd eich datganiad o ddiddordeb yn cael ei ddewis, cewch wybod drwy eich cyfrif RPW ar-lein. Rhaid ichi naill ai dderbyn neu wrthod y cynnig drwy gwblhau Atodiad y Cais a fydd yn dod gyda'r llythyr yn eich hysbysu eich bod wedi cael eich dewis, a'i anfon at Lywodraeth Cymru drwy'ch cyfrif RPW Ar-Lein erbyn y dyddiad a nodir yn eich llythyr.

Os ydych yn derbyn y cynnig, cewch eich gwahodd i gyflwyno cais llawn.

Byddwch yn cael mynediad at y cais llawn drwy eich cyfrif RPW Ar-lein. Bydd rhestr o'r eitemau rydych wedi'u cyflwyno ar y datganiad o ddiddordeb llwyddiannus yn cael ei llenwi ymlaen llaw ar eich cais llawn, er mwyn ichi ddarparu gwybodaeth am ddyfynbrisiau. Rhaid cyflwyno dyfynbrisiau gyda'r cais llawn.

## Bydd gennych 12 wythnos i gyflwyno eich cais llawn ynghyd â'r dogfennau ategol drwy eich cyfrif RPW Ar-lein.

Mae canllawiau ar gynnwys a'r fformat sydd ei angen ar gyfer y dogfennau yma ar gael yma <u>Grantiau a Thaliadau Gwledig Llywodraeth Cymru</u>. Sicrhewch eich bod yn dilyn y canllawiau oherwydd fedr methiant i wneud arwain at dileu yn ei wirio.

### Cysylltiadau

#### **RPW** Ar-lein

Gallwch fynd at wasanaethau RPW Ar-lein trwy Borth y Llywodraeth yn www.gateway.gov.uk, neu ar ôl ichi gofrestru ar gyfer gwasanaethau RPW Ar-lein, ewch i <u>RPWArlein</u>. Os nad ydych wedi cofrestru eto ag RPW Ar-lein, ewch i wefan Llywodraeth Cymru am wybodaeth ar sut i gofrestru neu ffoniwch Ganolfan Gyswllt i Gwsmeriaid ar 0300 062 5004.

#### Ymholiadau - y Ganolfan Gyswllt i Gwsmeriaid

Ar gyfer eich holl ymholiadau, cysylltwch â'r Ganolfan Gyswilt i Gwsmeriaid. Gallwch ofyn cwestiwn unrhyw bryd ar RPW Ar-lein unrhyw bryd.

## Mynediad at swyddfeydd Llywodraeth Cymru ar gyfer pobl ag anableddau neu anghenion arbennig

Os oes gennych anghenion arbennig a'ch bod yn teimlo nad yw ein cyfleusterau yn ateb y gofynion, cysylltwch â'r Ganolfan Gyswllt i Gwsmeriaid ar 0300 062 5004 i gael swyddogion Llywodraeth Cymru wneud trefniadau addas ar eich cyfer.

#### Gwefan Llywodraeth Cymru

I weld yr wybodaeth ddiweddaraf am amaethyddiaeth a materion gwledig, ewch i <u>wefan</u> <u>Llywodraeth Cymru</u>. Bydd cyfle ichi gofrestru arni am y daflen e-newyddion, Gwlad.